## How to Apply to the Certificate in Nanoscience and Nanotechnology

Students can access and submit their application by following these steps:

- 1. Go to UTD Student Center
- 2. Click Apply to a Certificate Program:

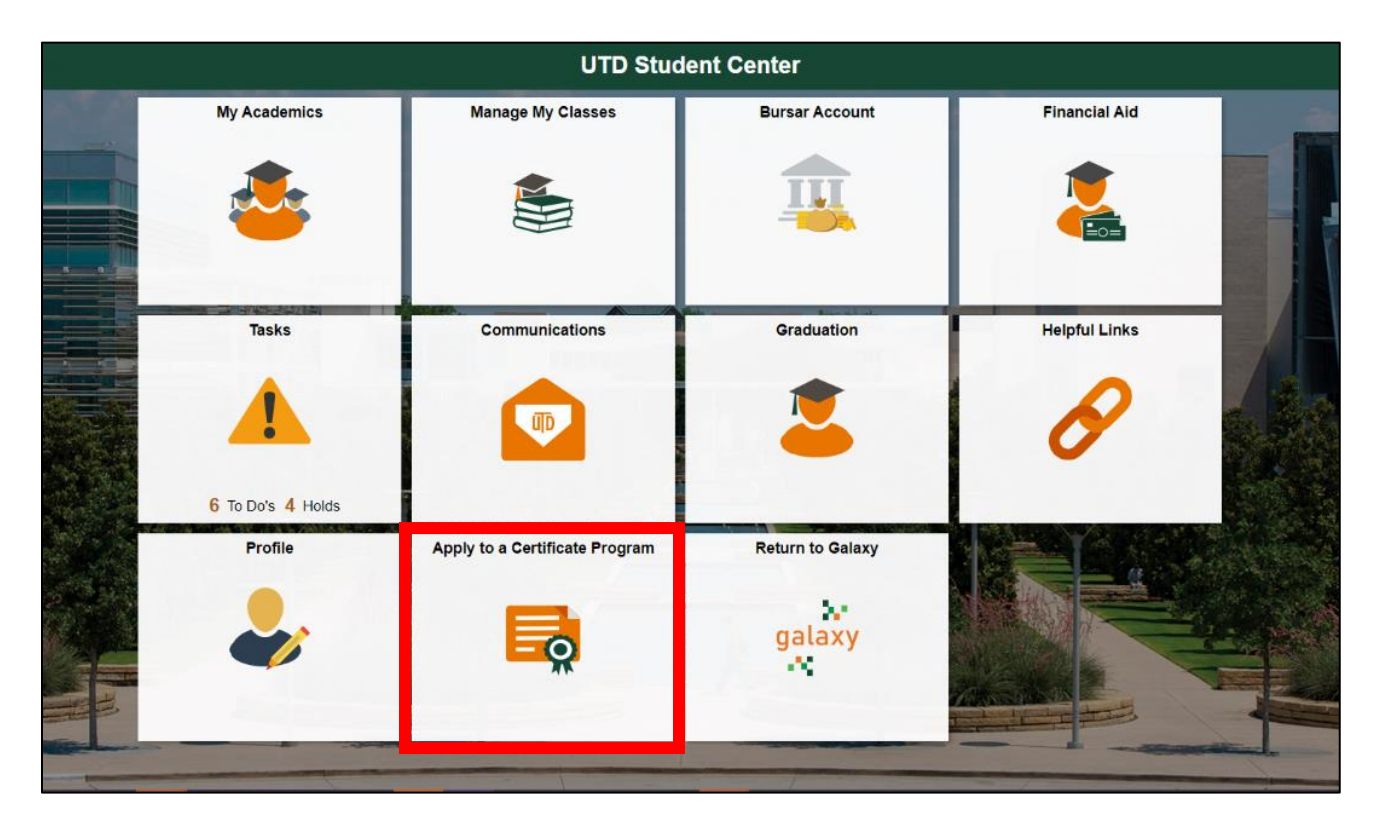

3. Select the program you wish to apply to:

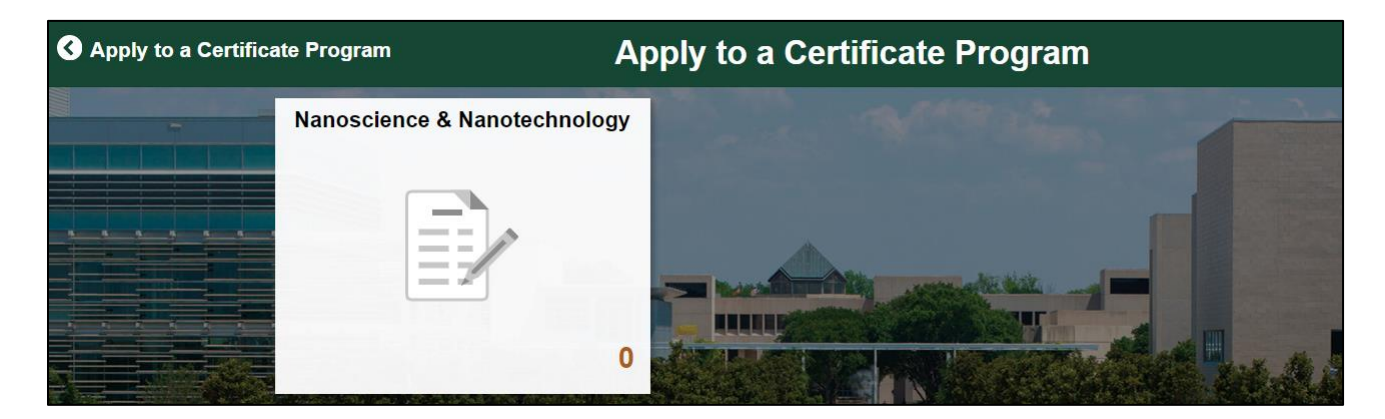

4. Fill out your UTD-ID and Desired Start Term:

| Apply to a Certificate Program     Apply Fo           | r Nanoscience & Nanotechnology Certificate | Â    | : |
|-------------------------------------------------------|--------------------------------------------|------|---|
| Apply For Nanoscience & Nanote<br>Certificate         | echnology                                  | Next |   |
| To start this process, you need to enter parameter(s) |                                            |      |   |
| Parameters                                            |                                            |      |   |
| *UTD-ID                                               |                                            |      |   |
| *Start Term                                           |                                            |      |   |
| *Academic Institution                                 | UTDAL                                      |      | ł |

5. Next, confirm you are not graduating this summer. Once you do, the Next button will appear. Click the Next button:

| S Exit                                                                        | Apply For a Nanoscience Certificate                                                                                                    | Next >                                                                             |
|-------------------------------------------------------------------------------|----------------------------------------------------------------------------------------------------|------------------------------------------------------------------------------------|
| 1 Introduction and Instructions<br>Complete                                   | Step 1 of 3: Introduction and Instructions                                                                                                    | Confirm: I am not graduating this Summer                                           |
| 2 Certificate in Nanoscience and<br>Nanotechnology Application<br>Not Started | ERIK JONSSON SCHOOL<br>OF ENGINEERING AND COMPUTER SCIENCE<br>DEPARTMENT OF MATERIALS SCIENCE                                                                                                    |                                                                                    |
| 3 Complete and Submit<br>Application<br>Not Started                           | AND ENGINEERING<br>Thank you for you interest in the Certificate in Nanoscience and Nanotechnology pr<br>carefully:                                                                                               | ogram. Please read the following steps                                             |
|                                                                               | <ol> <li>If you plan to graduate this upcoming Summer, please discontinue filling<br/>MSEadmissions@utdallas.edu.</li> <li>If you do NOT plan to graduate this upcoming Summer, click the 'Confirm:</li> </ol>    | this form and contact<br>I am not graduating this Summer' button.                  |
|                                                                               | <ol> <li>Click 'Next' to proceed with the application. Please enter any relevant infor<br/>you have completed already, and then click 'Save Answers' and then 'Next'.<br/>Application, click 'Submit'.</li> </ol> | mation, including information on courses that<br>When you are ready to submit your |
|                                                                               | You may <b>not</b> use your courses for both the Nanoscience Certificate and minor. Plea<br>see mse.utdallas.edu/academics/undergraduate/nano-certificate for more infor                                          | ise<br>nation                                                                      |

6. Fill out all of the answers, and click Save Answers. Then click the Next button:

| S Exit                                                                     | Apply For a Nanoscience Certificate                                                                                                    |  |
|----------------------------------------------------------------------------|----------------------------------------------------------------------------------------------------|--|
| 1 Introduction and Instructions<br>Complete                                | Step 2 of 3: Certificate in Nanoscience and Nanotechnology Application Save Answers                                                                                                    |  |
| 2 Certificate in Nanoscience and<br>Nanotechnology Application<br>Complete | Current Program Information Please complete the following information about your current enrollment in your Bachelor's degree. You must apply to the certificate program before the first day of your graduating semester. |  |
| 3 Complete and Submit<br>Application<br>Not Started                        | *1. Projected Graduation Semester Spring ~                                                                                                    |  |

7. Click Submit. Then you will be taken back to your Academic History.

| 🗙 Exit                                                                     | Apply For a Nanoscience Certificate                                                                                                    | < Previous | Submit | : |
|----------------------------------------------------------------------------|----------------------------------------------------------------------------------------------------|------------|--------|---|
| 1 Introduction and Instructions<br>Complete                                | Step 3 of 3: Complete and Submit Application                                                                                                    |            |        |   |
| 2 Certificate in Nanoscience and<br>Nanotechnology Application<br>Complete | Once your request to add the certificate program has been approved or denied, we will notify you by email.<br>Thank you for applying! Please click ' <b>Submit</b> ' to submit your application. |            |        |   |
| 3 Complete and Submit<br>Application<br>Visited                            |                                                                                                    |            |        |   |

8. Within 15 minutes of submission, the certificate tile will disappear. If you attempt to click the certificate tile again in the meantime, the option to start the form will be gone; this just means that the form has been submitted.

| Nanoscience                    | and Nanotechnology |
|--------------------------------|--------------------|
| Nanoscience and Nanotechnology |                    |
|                                |                    |

If you have any questions, please contact the Materials Science and Engineering Advising and Admissions Team by emailing <u>MSEadmissions@utdallas.edu</u>.